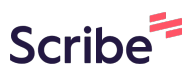

# Assigning MobyMax Licenses to Learners (through 7/4/2025)

Summer 2025

(i) Note: Unless you are a member of the Statewide DL Team (Literacy Minnesota staff), you should have a TEACHER account in MobyMax, regardless of your actual role or job title at your program. Only DL Team members should have admin-level accounts in our statewide "school." Staff with teacher-level accounts are able to complete all of the steps below, as long as a DL Team member has granted them the ability to assign licenses.

| Sign in to you                            | ur MobyMax Teacher                                                      | account.                                                                                             |                                               |
|-------------------------------------------|-------------------------------------------------------------------------|----------------------------------------------------------------------------------------------------|-----------------------------------------------|
| MobyMax Centra<br>номе сигкіси            | LUM TOOLS HELP                                                          | A 🗗 🕄 1                                                                                              | Search                                        |
| Important                                 | ! Let your school administrator kn<br>Your license<br>ASSIGN DAILY TIME | ow that the MobyMax license will expire<br>e expires on Jul 4, 2025.<br>CREATE ASSIGNMENT SEND A VIE | e in just 15 days!<br>E CUSTOMIZE DASHBOARD   |
| Quick Access                              |                                                                         | How-To Videos                                                                                        | More                                          |
| Recently Viewed Your most recently viewed | modules will appear here.                                               | How To Start Jour Students with a Placement Test                                                     | How to Analyze Student Placement<br>Test Data |
| Cross-Curricular Report                   | ing                                                                     | Getting Started with<br>Adaptive Learning                                                            | How Do I Monitor Student Progress?            |
| Student Summary<br>Assigned Daily Time    | Charts and Graphs<br>Custom Reports                                     |                                                                                                    |                                               |

#### **2** Go to the "Tools" tab.

| MobyMax Centra                                                                |                                                    | A -                                                     | • ? 🌲                | Search                           |
|-------------------------------------------------------------------------------|----------------------------------------------------|---------------------------------------------------------|----------------------|----------------------------------|
| HOME CURRICU                                                                  | LUM TOOLS HELP                                     |                                                         |                      |                                  |
| Importan                                                                      | t! Let your school administrator kn<br>Your licens | now that the MobyMax licer<br>e expires on Jul 4, 2025. | nse will expire in j | ust 15 days!                     |
|                                                                               | ASSIGN DAILY TIME                                  | CREATE ASSIGNMENT                                       | SEND A VIBE          | CUSTOMIZE DASHBOARD              |
| Quick Access                                                                  |                                                    | How-To Videos                                           |                      | More                             |
| <b>Recently Viewed</b><br>Your most recently viewed modules will appear here. |                                                    | How To Start Four<br>Placement Test                     | Students with a      | w to Analyze Student Placement   |
| Cross-Curricular Report                                                       | ing                                                | Getting Started wit<br>Adaptive Learning                |                      | w Do I Monitor Student Programs? |
| Student Summary                                                               | Charts and Graphs                                  |                                                         |                      |                                  |

#### 3 Click "Licenses."

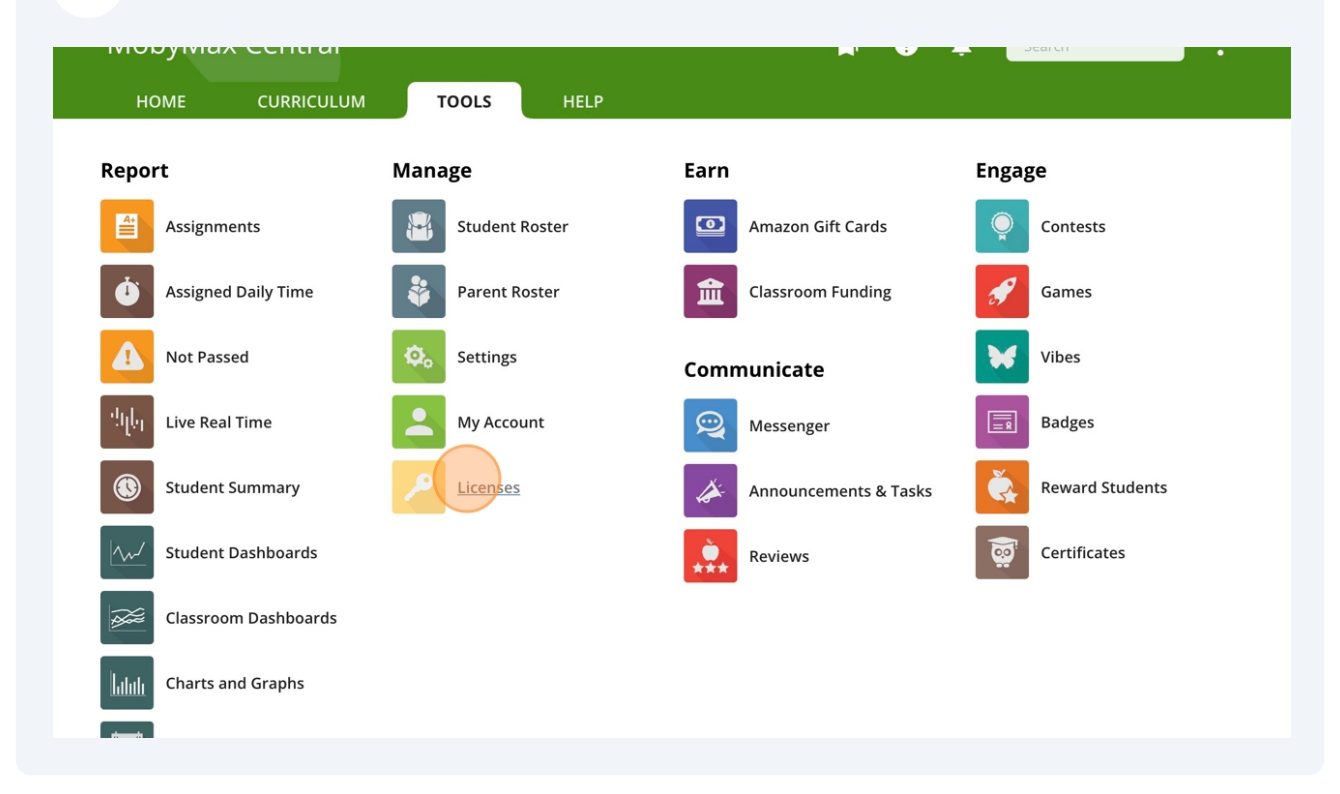

### 4 Click this radio button.

|                                    |                             |             |                       |                    |                    | Search   |           |
|------------------------------------|-----------------------------|-------------|-----------------------|--------------------|--------------------|----------|-----------|
| STUDENT LICE                       | INSES                       | TEACHER     | OTHER CURRENT LICENS  | ES LICENSE HI      | STORY              |          |           |
| Student Lice<br>Total Licenses Pur | <b>NSES</b><br>chased: 2050 | Assigned: 1 | Unassigned: 2049      |                    |                    |          | Q         |
| ASSIGN                             | UNASSIGN                    | ASSIGN FR   | OM FILE ASSIGN FROM F | PREVIOUS LICENSE   |                    |          |           |
| Subject                            | Purchase                    | ed For      |                       | Expiration<br>Date | Total<br>Purchased | Assigned | Unassigne |
| All Subjects                       | Literacy N                  | Minnesota   |                       | Jul 5, 2026        | 2,050              | 1        | 2,04      |
|                                    |                             |             |                       |                    |                    |          |           |
|                                    |                             |             |                       |                    |                    |          |           |
|                                    |                             |             |                       |                    |                    |          |           |
|                                    |                             |             |                       |                    |                    |          |           |
|                                    |                             |             |                       |                    |                    |          |           |

**5** To assign licenses one-by-one to a small number of learners, click "Assign."

| icenses       |                                   |                 | A                  | A 🖶                | ? 🔺 🚺              | Search   | :         |
|---------------|-----------------------------------|-----------------|--------------------|--------------------|--------------------|----------|-----------|
| STUDENT LICE  | NSES TEACHE                       | ER OTHER        | CURRENT LICENSES   | LICENSE HIST       | ORY                |          |           |
| Student Licer | <b>1SES</b><br>hased: 2050 Assign | ned: 1 Unassign | ed: 2049           |                    |                    |          | Q         |
| ASSIGN        | UNASSIGN                          | IGN FROM FILE   | ASSIGN FROM PREVIO | OUS LICENSE        |                    |          |           |
| Subject       | Purchased For                     |                 |                    | Expiration<br>Date | Total<br>Purchased | Assigned | Unassigne |
| All Subjects  | Literacy Minnesota                |                 |                    | Jul 5, 2026        | 2,050              | 1        | 2,0       |

**6** Click the checkbox(es) to select the learner(s) who will receive a license.

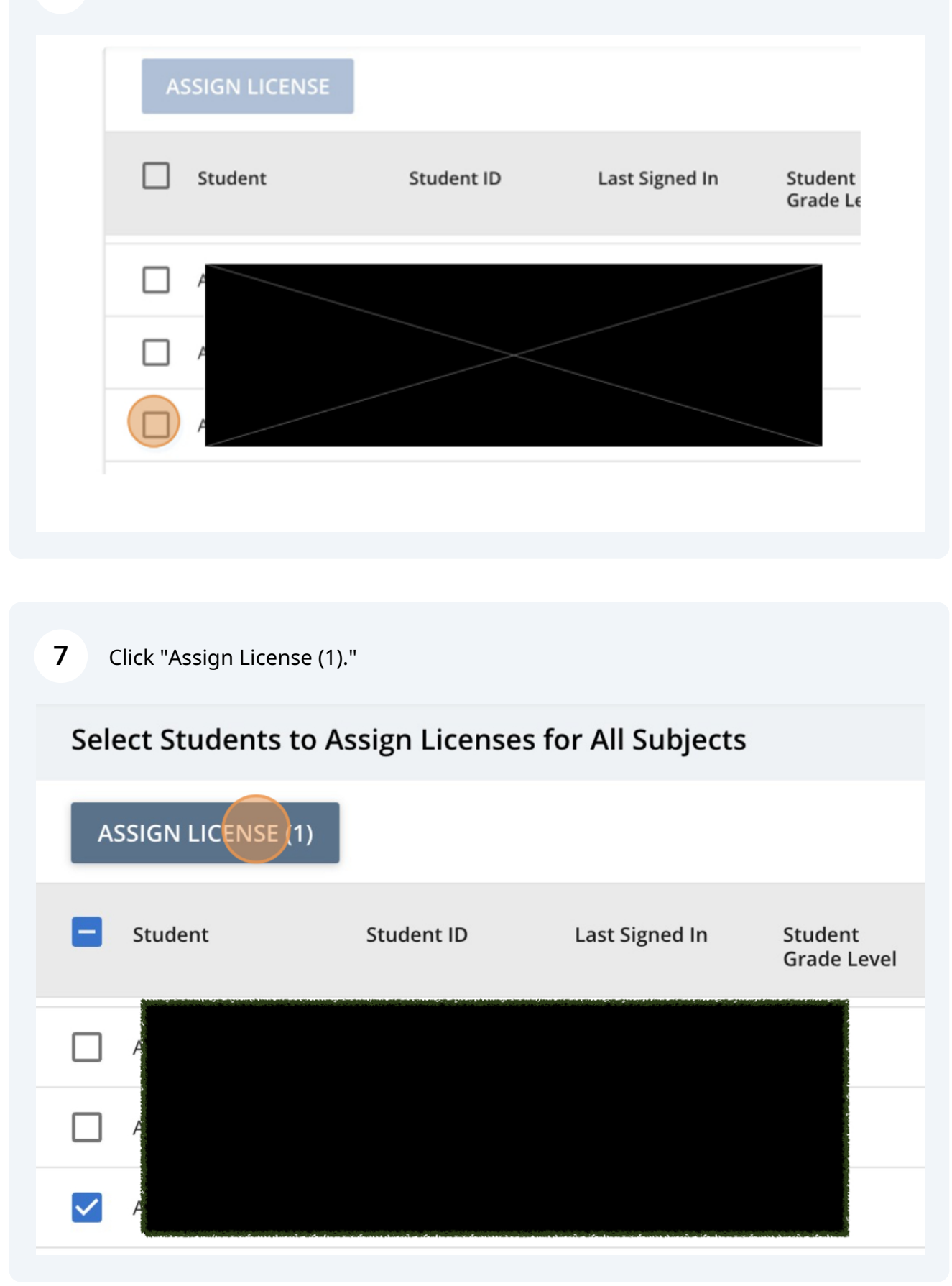

## **8** Click "OK."

| ASSIGN LICENSE (1) |                                            |                     |                                    |          | Shov     |
|--------------------|--------------------------------------------|---------------------|------------------------------------|----------|----------|
| <b>Student</b>     | Student ID                                 | Last Signed In      | Student<br>Grade Level             | Teacher  |          |
|                    |                                            | Assign              | ı License                          |          | on<br>ND |
|                    |                                            | Are you<br>these st | sure you wish t<br>udent licenses? | o assign | on       |
|                    | 1 - Colona da ante da ante da ante da ante | 2                   | CANCEL                             | ОК       | 'n       |

**9** To assign licenses to a large number of learners by uploading a spreadsheet, click this radio button.

| STUDENT LICI | INSES      | TEACHER     | ОТНЕР     |                  |                    |                    |          |          |
|--------------|------------|-------------|-----------|------------------|--------------------|--------------------|----------|----------|
| STODENT LICI |            | TEACHER     | OTHER     | CORRENT LICENSES | LICENSET           | IISTORT            |          |          |
| Student Lice | nses       | Assigned: 2 | Unassigne | ed: 2048         |                    |                    |          | Q        |
| ASSIGN       | UNASSIGN   | ASSIGN FR   | OM FILE   | ASSIGN FROM PRE  | VIOUS LICENSE      |                    |          |          |
| Subject      | Purchased  | l For ↑     |           |                  | Expiration<br>Date | Total<br>Purchased | Assigned | Unassign |
| All Subjects | Literacy M | innesota    |           |                  | Jul 5, 2026        | 2,050              | 2        | 2,0      |
|              |            |             |           |                  |                    |                    |          |          |
|              |            |             |           |                  |                    |                    |          |          |
|              |            |             |           |                  |                    |                    |          |          |
|              |            |             |           |                  |                    |                    |          |          |
|              |            |             |           |                  |                    |                    |          |          |

# Click "Assign From File."

| licenses                                           |                    | <b>^</b>                   | A 🖶                | 9 🖡 🚦              | Search   | :          |
|----------------------------------------------------|--------------------|----------------------------|--------------------|--------------------|----------|------------|
| STUDENT LICENSES                                   | TEACHER            | OTHER CURRENT LICENSES     | LICENSE HIST       | ORY                |          |            |
| Student Licenses<br>Total Licenses Purchased: 2050 | Assigned: 2        | Unassigned: 2048           |                    |                    |          | Q          |
| ASSIGN UNASSIGN                                    | ASSIGN FRO         | M FILE ASSIGN FROM PREVIOU | IS LICENSE         |                    |          |            |
| Subject Purcha                                     | sed For $\uparrow$ |                            | Expiration<br>Date | Total<br>Purchased | Assigned | Unassigned |
|                                                    | Minnesota          |                            | Jul 5, 2026        | 2,050              | 2        | 2,048      |

# Click "Download Template."

| Assign Student Licenses for All Subjects                                                                                                    |           | ×     |
|----------------------------------------------------------------------------------------------------|-----------|-------|
| If your students have been rostered with a student ID, you can assign student licenses in bulk by uploading a spreadsheet file containing or per row. | ne studer | ıt ID |
| Download the spreadsheet template.     DOWNLOAD TEMPLATE                                                                                              |           |       |
| 2 Upload your completed spreadsheet.                                                                                                    |           |       |
|                                                                                                    |           |       |
|                                                                                                    |           |       |
|                                                                                                    |           |       |

12 Enter the learners' MobyMax Student ID numbers into the spreadsheet. (Normally, these should be the same as their SID ID numbers.) You may also choose to enter the learners' names. Save the spreadsheet as a CSV file.

13 Click "Upload" and select your CSV file. After the file uploads, you should see a pop-up notification that licenses have been assigned.

| Assign Student Licenses for All Subjects                                                                                                    | ו     | ×  |
|----------------------------------------------------------------------------------------------------|-------|----|
| If your students have been rostered with a student ID, you can assign student licenses in bulk by uploading a spreadsheet file containing one stuper row. | ident | ID |
| Download the spreadsheet template.     DOWNLOAD TEMPLATE                                                                                                  |       |    |
| 2 Upload your completed spreadsheet.                                                                                                    |       |    |
|                                                                                                    |       |    |
|                                                                                                    |       |    |
|                                                                                                    |       |    |

14 When the licenses are activated on July 5, you should be able to see learners with a license assigned on your Roster. (See "How to View Assigned Licenses" here.) To verify which learners have a license assigned PRIOR TO July 5, return to the Tools tab.

| MobyMax Centra          | ı                 | <b>a</b> -                          | • • •           | Search                                      |
|-------------------------|-------------------|-------------------------------------|-----------------|---------------------------------------------|
| HOME CURRICU            |                   |                                     |                 |                                             |
|                         | 1 license was a   | ssigned to your students.           |                 |                                             |
|                         | ASSIGN DAILY TIME | CREATE ASSIGNMENT                   | SEND A VIBE     | CUSTOMIZE DASHBOARD                         |
| Quick Access            |                   | How-To Videos                       |                 | More                                        |
| Recently Viewed         |                   |                                     |                 |                                             |
| License                 |                   | How To Start Your<br>Placement Test | Students with a | ow to Analyze Student Placement<br>est Data |
| Cross-Curricular Report | ing               | Getting Started with                |                 | by Do I Monitor Student Programs?           |
| Student Summary         | Charts and Graphs | Adaptive Learning                   |                 |                                             |
| Assigned Daily Time     | Custom Reports    |                                     |                 |                                             |
| Live Real Time          | Not Passed        | Getting Started wit                 | HI CONTRACTOR   | ow to Update                                |

## 15 Click "Licenses."

| MobyMax Centra       | I.              | <b>n</b> ?            | search          |
|----------------------|-----------------|-----------------------|-----------------|
| HOME CURRICU         | LUM TOOLS HELP  |                       |                 |
| Report               | Manage          | Earn                  | Engage          |
| Assignments          | Student Roster  | Amazon Gift Cards     | Contests        |
| Assigned Daily Time  | Parent Roster   | Classroom Funding     | Games           |
| 1 Not Passed         | Settings        | Communicate           | Vibes           |
| ာ်ပြာ Live Real Time | My Account      | Messenger             | Badges          |
| Student Summary      | <u>Nicenses</u> | Announcements & Tasks | Reward Students |
| Student Dashboards   |                 | Reviews               | Certificates    |
| Classroom Dashboard  | 5               |                       |                 |
| Charts and Graphs    |                 |                       |                 |

Made with Scribe - https://scribehow.com

**16** Click the blue number under "Assigned."

| STUDENT LICENSES                              | TEACHER               | OTHER CURRENT LICENSES     | LICENSE HIS        | TORY               |          |            |
|-----------------------------------------------|-----------------------|----------------------------|--------------------|--------------------|----------|------------|
| STODENT EICENSES                              | TEACHER               | OTHER CORRENT LICENSES     | LICENSETIIS        |                    |          |            |
| Student Licenses<br>Total Licenses Purchased: | 2050 Assigned: 3      | Unassigned: 2047           |                    |                    |          | Q          |
| ASSIGN UNAS                                   | SIGN ASSIGN FRO       | OM FILE ASSIGN FROM PREVIO | OUS LICENSE        |                    |          |            |
| Subject P                                     | urchased For $\wedge$ |                            | Expiration<br>Date | Total<br>Purchased | Assigned | Unassigned |
| All Subjects Li                               | iteracy Minnesota     |                            | Jul 5, 2026        | 2,050              | 3        | 2,047      |
|                                               |                       |                            |                    |                    |          |            |
|                                               |                       |                            |                    |                    |          |            |
|                                               |                       |                            |                    |                    |          |            |
|                                               |                       |                            |                    |                    |          |            |
|                                               |                       |                            |                    |                    |          |            |

**17** You can attempt to filter by teacher using the dropdown, but this did not work for me. Instead, look in the "Assigned by" column. You can sort in ascending or descending alphabetical order by the teacher's first name. You can also click the printer icon to export a CSV file.

| TEACHER<br>All teachers             | •                |                        |                          |                                                                                                    |                                     |
|-------------------------------------|------------------|------------------------|--------------------------|----------------------------------------------------------------------------------------------------|-------------------------------------|
| Students with All S<br>All Teachers | ubjects Licenses |                        |                          |                                                                                                    |                                     |
| UNASSIGN                            |                  |                        |                          |                                                                                                    | Student grade level: Al             |
| □ Student ↑                         | Student ID       | Student<br>Grade Level | Teacher                  | Shared With                                                                                           | License assigned by.<br>Assigned by |
|                                     |                  |                        |                          | dan mender kan den kan den kan de beser kan de beser kan de ser her her her her her her her her her h |                                     |
|                                     |                  |                        |                          |                                                                                                    |                                     |
|                                     |                  |                        | an a daalah da daalaa sa | a an an an an an an an an an an an an an                                                              |                                     |